- 心須承認者機能を有効にする
- クラウドサイン送信時の必須承認者機能について
- 必須承認者自身がクラウドサイン送信を行う場合

## 必須承認者機能を有効にする

エコドラフトにログインし、設定>環境設定>クラウドサイン送信時の必須承認者から、必須承認者機能を有効化するに チェックを入れます。

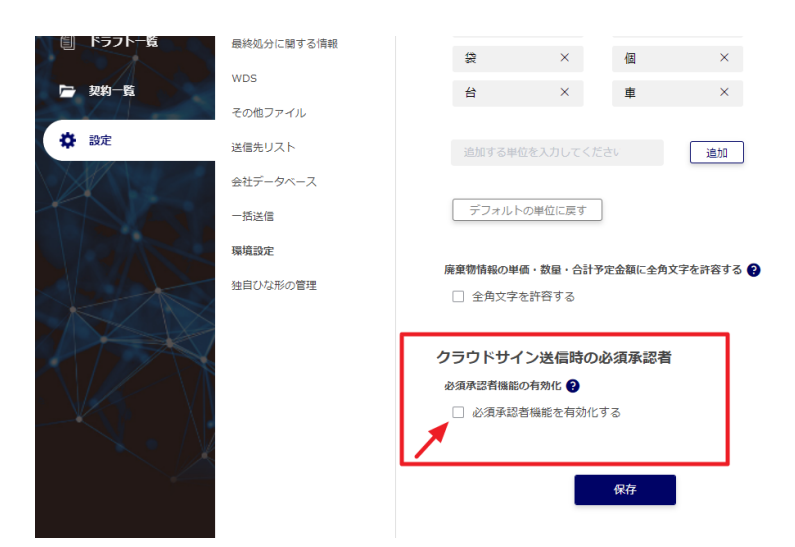

必須承認者を設定する項目が表示されるので、メンバーリストから追加ボタンをクリックします。

| クラウドサイン送信時の<br>必須承認者機能の有効化 ?<br>必須承認者機能を有効化 | <b>必須承認者</b><br>する |       |   |
|---------------------------------------------|--------------------|-------|---|
| 必須承認者を設定 💡                                  |                    |       |   |
| 氏名                                          | メールアドレス            |       |   |
|                                             |                    | データなし | 🍾 |
|                                             | 保存                 |       |   |

リストから必須承認者に設定したいメンバーを選択し、追加ボタンをクリックします。

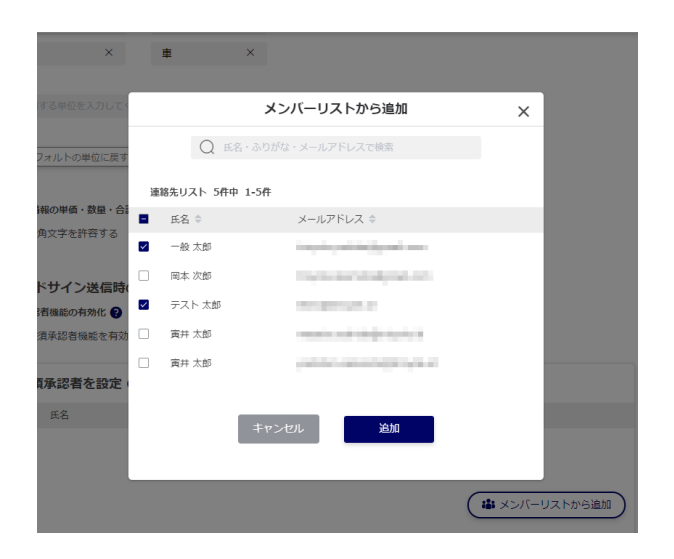

最後に保存ボタンをクリックし、設定を保存します。

| <b>—</b> ×  |              |                              |               |
|-------------|--------------|------------------------------|---------------|
| <b>⊻</b> #2 | 須承認酒機能を有効化 9 | \$                           |               |
| 必须          | 頑承認者を設定 💡    |                              |               |
|             | 氏名           | メールアドレス                      |               |
| 1           | テスト 太郎       | 100.0010.00                  |               |
| 2           | 一般 太郎        | interface and the providence |               |
|             |              |                              | 🔹 メンバーリストから追加 |

## クラウドサイン送信時の必須承認者機能について

必須承認者以外のメンバーが決裁順の設定を行う際に、必須承認者から追加ボタンが追加表示されます。

| 裁順の設定                     |     |       |    |             |                             |
|---------------------------|-----|-------|----|-------------|-----------------------------|
|                           |     |       |    |             |                             |
| 案内を送信した宛先                 |     |       |    |             |                             |
| 甲の送信先                     |     | 排出 太郎 |    | 株式会社排出      |                             |
| 乙の送信先                     |     | 収集 太郎 |    | 株式会社収運      |                             |
|                           |     |       |    |             |                             |
| 決裁順                       |     |       |    |             |                             |
|                           | 会社名 |       | 氏名 | メールアドレス     |                             |
|                           |     |       | 7  | タなし         |                             |
| <ul> <li>発先を追加</li> </ul> |     |       |    | 4 必須承認者から追加 | (事メンバーリストから追加) 、 は彼先リストから追加 |
|                           |     |       |    |             |                             |

決裁順に必須承認者を一人も入れていない場合、次の画面に進むことができません。

|        | 排出 太郎            |                                     | 株式会社排出       |              |
|--------|------------------|-------------------------------------|--------------|--------------|
|        | 収集 大郎            | 注意                                  | #式会社IQ選<br>× | 1            |
|        | 必須承<br>1<br>必須承1 | 忍者が決裁順に含まれていません。<br>忍者を最低一人加えてください。 |              |              |
| 会社名    |                  |                                     |              |              |
| 株式会社排出 |                  | ок                                  |              | Carlos D. C. |
| 株式会社収運 |                  |                                     |              | Sec. 1       |
|        |                  |                                     | ▲ 必須承認者      | から追加 🌲 メンバーリ |

進むには、必須承認者を追加ウィンドウを開き、最低一人のメンバーを追加します。

|        |            | 必須承認者から追加        | ×                 |   |
|--------|------------|------------------|-------------------|---|
|        | Q ER       | ・ふりがな・メールアドレスで検索 |                   |   |
|        | 連絡先リスト 2件中 |                  |                   |   |
|        | ■ 氏名 ≑     | メールアドレス ≑        |                   |   |
|        | 一般 太郎      |                  |                   |   |
|        | ✓ テスト 太郎   | 100.010.01       |                   |   |
|        |            |                  |                   |   |
| 会社名    |            | キャンセル 追加         |                   |   |
| 株式会社排出 |            |                  |                   | - |
| 株式会社収運 |            | 収集 太郎            | and dray as \$170 |   |

## 必須承認者自身がクラウドサイン送信を行う場合

必須承認者自身がクラウドサイン送信を行う場合は、必須承認者から追加ボタンが表示されません。 決裁順を自由に設定して送信することができます。